# Kódgenerálás és GUI fejlesztés Matlab-Simulink környezetben

A mérés célja: Grafikus felhasználói felülettel rendelkező alkalmazás létrehozása a Matlab alatt, az App Designer eszköz és elemkönyvtárainak megismerése, kapcsolat a Simulink modellekkel, szimuláció vezérlése.

**Felhasznált eszközök:** (IK Cloud architektúra – <u>http://cloud.ik.bme.hu</u>), Matlab R2017a vagy 2017b, Simulink, App Designer, Matlab Compiler.

#### Rendelkezésre álló, letölthető állományok:

- Mérési útmutató (jelen leírás)
- <u>Holtidos szakasz.jpg</u> (szakasz működését szemléltető ábra)

# 1. feladat – Egyszerű alkalmazás grafikus felülettel

A feladat grafikus felhasználói felület (GUI) létrehozása, amely támogatja, hogy egy holtidős, egytárolós szakaszhoz PI szabályzóméretezést végezzünk<sup>1</sup>. A PI szabályzót egy fűtött folyadékot keringető berendezés (például dialízisgép) hőmérséklet szabályozójához kell megtervezni, amelynek sémája az ábrán látható.

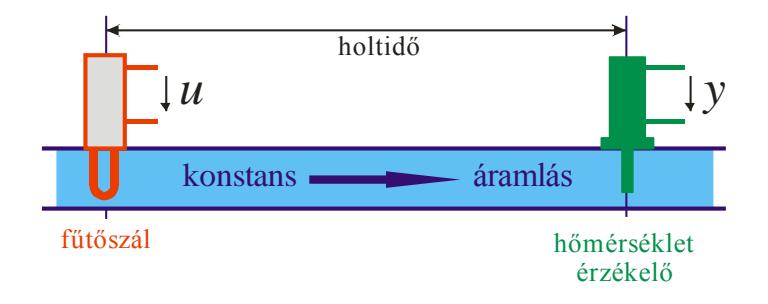

1. ábra. A holtidős szakasz működésének vázlata.

A szakasz viselkedése egy adott hőmérséklet, mint munkaponti érték környékén jól jellemezhető egy átviteli függvénnyel:  $W(s) = \frac{A}{1+sT} \exp(-sT_h)$ . Ehhez az átviteli függvényhez tervezünk egy  $W_{PI}(s) = \frac{A_p}{T_i} \frac{1+sT_i}{s}$  átvitelű PI szabályzót.

**Megoldás:** A fejlesztést a GUIDE vagy az App Designer eszköz segítségével végezhetjük. A GUIDE összetettebb eszköz, ugyanakkor egyszerűbb applikációk (Appok) fejlesztéséhez az egyszerűsített és letisztultabb App Designer javasolható. A feladatban szereplő eszköz esetében az App Designer alkalmazása elegendő lesz, az alkalmazásmodell a GUIDE esetében is hasonló.

A fejlesztő eszköz indításakor egy újabb felület jelenik meg. Az alkalmazás felépítése egyszerű. Külön szerkesztői nézetben helyezhetjük el a felhasználói felület elemeit (Design View). Az programozási modell eseményvezérelt, az egyes kezelőelemek eseményeihez rendelt kódot is egy külön nézetben szerkeszthetjük (Code View). A kód egy részét a fejlesztőkörnyezet generálja, ennek szerkesztése nem tanácsos.

A fejlesztőkörnyezet további elemeinek használata is értelemszerű. Az alkalmazható kezelőszervek könyvtára a bal oldalon található, ezeket *drag & drop* művelettel példányosíthatjuk az alkalmazásunkban. Az egyes elemekhez

<sup>&</sup>lt;sup>1</sup> PI szabályozó méretezése a Rendszerelmélet (VIHVAB00) tárgyból szerepelt

eseménykezelő függvényeket a jobb oldali menüben rendelhetünk és itt állíthatók a felület elemeinek tulajdonságai is.

| 📣 MAT          | LAB R2   | 2017a - academic | use         |                                                                       |
|----------------|----------|------------------|-------------|-----------------------------------------------------------------------|
| но             | ME       | PLOTS            |             | APPS                                                                  |
| New<br>Script  | New      | Open             | ïles<br>are | a La La La La La La La La La La La La La                              |
|                |          | Script Ctrl-     | ۰N          | VARIABLE CODE                                                         |
| < ⇒            |          |                  | 4           | iments 🕨 Oktatas 🕨 GyorsPrototipus_valaszthato 🕨 Matlab 🕨             |
| Curren         |          | Live Script      |             | Command Window                                                        |
|                | fx       | Function         |             | , <i>f</i> x, >>>                                                     |
|                | P        | Example          |             |                                                                       |
|                | <u>}</u> | Class            |             | E                                                                     |
|                | <u>}</u> | System Object    | >           |                                                                       |
|                |          | Figure           |             |                                                                       |
|                |          | Арр              | >           | GUIDE<br>Build figure-based apps with full 2D and 3D graphics support |
|                | 7        | Command Shortc   | ut          |                                                                       |
| dof1_wrapper.c |          |                  |             | Build uifigure-based apps with 2D graphics support                    |

#### 2. ábra. Alkalmazások fejlesztése (GUIDE és App Designer)

Az alkalmazást a Run paranccsal indíthatjuk, a futtatás értelemszerűen a Matlab keretrendszerben zajlik.

| App Designer - app1.mlapp                                    |         |
|--------------------------------------------------------------|---------|
| DESIGNER CANVAS                                              | 🔓 🤊 🔿 🕐 |
| Image: New Open Save Package App     Run                     |         |
| FILE SHARE RUN DI Designer Simulator miano (X) and miano (X) | A       |
|                                                              |         |
| COMPONENT LIBRARY Design View Code View COMPONENT BROWSER    |         |
| COMMON A app.UlFigure                                        |         |
| Axes (2D)                                                    |         |
| Button Button                                                |         |
| Check Box                                                    |         |
| a - Drop Down                                                |         |
| 123 Edit Field (Numeric)                                     |         |
| abc Edit Field (Text)                                        |         |
| A Label                                                      |         |
| a List Box                                                   |         |
| Title<br>a Radio Button Group                                |         |
| 10 Slider                                                    |         |
| 123 € Spinner            Id                                  | ►       |

#### 3. ábra. Az App Designer felülete.

Kezdjük a kép elhelyezésével. Képet a Axes (2D), UIAxes osztályú objektum esetében mutathatunk a felhasználónak. A jpg képet az erre szolgáló imshow metódus meghívásával lehet beilleszteni. A metódus hívását ugyanakkor be kell illeszteni egy eseménykezelő függvénybe, viszont az UIAxes objektumokhoz nem tartozik eseménykezelő. Ezért az alkalmazás ablakának (UIFigure) egyik eseménykezelőét használjuk

(startupFcn), amely annak létrehozásához tartozó esemény nyomán kerül végrehajtásra. Ennek kódját mutatja a 4. ábra.

```
methods (Access = private)
% Code that executes after component creation
function startupFcn(app)
imshow('Holtidos_szakasz.jpg','parent',app.UIAxes);
end
```

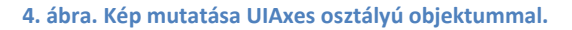

A PI szabályozó tervezéséhez a fejlesztői felületen például a 5. ábra szerinti módon helyezhetjük el az elemeket. A szakasz paramétereinek megadásához numerikus szerkesztő mezőket (Edit Field (Numeric)), a számított paraméterek megjelenítéséhez pedig Label elemeket használhatunk.

| 承 PI méretező       |                         |
|---------------------|-------------------------|
|                     |                         |
| h<br>u<br>konstans  | oltidő                  |
| fütőszál            | hőmérséklet<br>érzékelő |
| Stakast paramátorok | PI paramétarak          |
| A0                  | Ap ismeretlen           |
| Τ0                  | Ti ismeretlen           |
| Th 0                | Méretezés               |
|                     |                         |

#### 5. ábra. A PI méretező felülete.

A tervező eljárást egy különálló függvényben is lehet implementálni, hogy a fázistartalék például 60 fok. A méretezés a korábban tanultak alapján mindössze három sor, amit a felület Méretezés nyomógombjának eseményéhez rendelünk.

```
% Button pushed function: DesignButton
function DesignButtonPushed(app, event)
A = app.PlantGain.Value;
T = app.PlantTimeCte.Value;
Th = app.PlantTimeLag.Value;
% controller design calculations for 60 degrees phase margin
Ti = T;
wc = pi/6/Th;
Ap = Ti*wc/A;
app.TiValue.Text = num2str(Ti);
app.ApValue.Text = num2str(Ap);
end
```

6. ábra. A Méretezés gomb megnyomásához tartozó eseménykezelő függvény kódja.

## 2. feladat - A PI méretező módosítása

Módosítsa az előző feladat nyomán keletkezett alkalmazást, hogy a fázistartalék értékét is a felhasználó adhassa meg!

### 3. feladat – A PI méretező tesztelése szimulációval

Hozzon létre egy Simulink modellt a zárt szabályozási kör szimulációjához, amelynek munkaterében szerepelnek változóként a szakasz és a szabályzó paraméterei! Egészítse ki a felhasználói felületet, hogy a szabályzó méretezése nyomán a zárt kör szimulációjának eredménye a felületen megjelenjen (egységugrás alapjel esetén).

**Megoldás:** A Matlabon belül nem csak az 'alap' munkatér (Base Workspace) tartalmazhat változókat, minden Simulink modellnek is van saját munkatere. A szabályozási körünk paramétereit a modell munkaterében hozzuk létre a modellböngésző (Model Explorer) segítségével. Ehhez először egy modellt kell megnyitni.

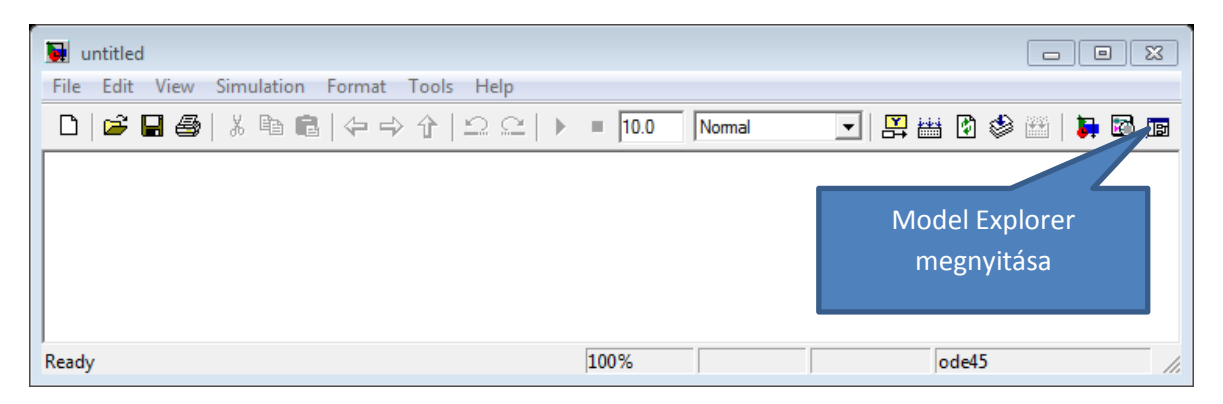

A modellböngészőben a model munkaterében egyszerűen létrehozhatjuk és inicializálhatjuk a változókat az összes paraméter számára (szakasz és szabályzó). A változókra a modell blokkjainak párbeszéd ablakában hivatkozhatunk.

| 🔯 Model Explorer                                          |                              |                                |                                               |
|-----------------------------------------------------------|------------------------------|--------------------------------|-----------------------------------------------|
| File Edit View Tools Add                                  | i Help                       |                                |                                               |
| - 🚅   X 🖻 🛍 🗙   🗄                                         | 🛄 🛨 🐁 張 🗐 🖉 🖡 fo             | 0 🔲 📣 🕽 😤 🧮                    | ≠ ⁄ ⁄ ⁄ 2                                     |
| Search: by Name                                           | ▼ Name:                      | Search                         |                                               |
| Model Hierarchy 🏾 🦉 😓                                     | Contents of: Model Workspace | Filter Contents                | Model Workspace                               |
| <ul> <li>Simulink Root</li> <li>Base Workspace</li> </ul> | Column View: Data Obje 🔻 Sho | w Details <u>5 object(s)</u> 💎 | Workspace data Data source: MDL-File          |
| Closed_loop                                               | Name Value                   | DataType Min Max Di            |                                               |
| Model Workspace                                           | 🗄 A 5                        | double (auto)                  | Model arguments (for referencing this model): |
| 2 Advice for Closed                                       | Ap 0.0785398                 | double (auto)                  |                                               |
| Simulink Design                                           | 🗄 Т 1.5                      | double (auto)                  |                                               |
| Configuration (Ac                                         | 🗄 Th 2                       | double (auto)                  |                                               |
|                                                           | 🗄 Ti 1.5                     | double (auto)                  |                                               |
| • III •                                                   | Contents Search R            | tesults                        | Revert Help Apply                             |

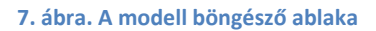

A Simulink modellben a holtidőt is kezelő LTI blokkot használunk és a szimulált kimenetet egy mat fájlba mentjük.

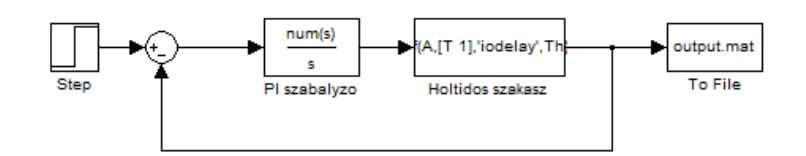

8. ábra. A holtidőt tartalmazó szabályozási kör Simulink-ben

A felhasználói felületet ki kell egészíteni egy UIAxes típusú objektummal, amelyben a szimulált tranzienst fogjuk megjeleníteni. Természetesen ezt megintcsak a App Designer segítségével tesszük meg.

| 🚸 App Designer - D:\Documents\Oktatas\RendszertervezesLaboratorium1\IIT meres 2\PI_Designer_Simulator.mlapp |                                           |
|----------------------------------------------------------------------------------------------------|-------------------------------------------|
| DESIGNER CANVAS                                                                                             | XXXX 🕨 🖬 🔏 🛍 🔊 c 📀 🛛                      |
| PLDesigner_mlapp 🛞 PLDesigner_Simulator.mlapp 🛞                                                             |                                           |
| COMPONENT LIBRARY Design View Orde View                                                                     | COMPONENT BROWSER                         |
| COMMON A                                                                                                    |                                           |
|                                                                                                    |                                           |
| Axes (2U)                                                                                                   | app.PlantGain                             |
|                                                                                                    | app.PlantTimeCte                          |
| Szakasz kimenet                                                                                             | app.PlantTimeLag                          |
| Check Box 0.8                                                                                               | <ul> <li>app.PlparamterekPanel</li> </ul> |
| 0.8                                                                                                    | app.ApLabel                               |
| a Drop Down 0.6                                                                                             | app.TiLabel                               |
|                                                                                                    | app.ApValue                               |
| 123 Edit Field (Numeric) 0.4                                                                                | app. I ivalue                             |
| abo Edit Elekt (Tevit) 0.2                                                                                  | app.DesignButton                          |
|                                                                                                    | app.01AXes                                |
| A Label 0 0.2 0.4 0.6 0.8 1                                                                                 | ann SimResults                            |
|                                                                                                    |                                           |
| List Box Szakasz paraméterek PI paraméterek                                                                 | AXES PROPERTIES                           |
| Title Qa Radio Button Group                                                                                 | Configuration Callbacks                   |
| U Ap ismereten                                                                                              | ✓ LABELS                                  |
| Commission Sider                                                                                            | Title Szakasz kimenet                     |
| T 0 Ti ismeretien                                                                                           | X Label Idő (sec)                         |
| 123 Spinner                                                                                                 | Y Label Amplitúdó                         |
| Base State Button Th 0 Méretezés                                                                            |                                           |
|                                                                                                    | <ul> <li>APPEARANCE</li> </ul>            |
| Table                                                                                                    | Grid and Box                              |
| Szimulálás                                                                                                  | · · · · · · · · · · · · · · · · · · ·     |
|                                                                                                    | × •                                       |
|                                                                                                    | 14                                        |

#### 9. ábra. Újabb UIAxes objektum hozzáadása a felülethez a szimuláció eredményének megjelenítéséhez

Utolsó lépésként a szimulációhoz tartozó gomb eseménykezelőjének megadására van szükség, amely az alábbi feladatokat végzi el:

- módosítja a modell munkaterében található változókat
- lefuttatja a szimulációt
- betölti az eredményeket tartalmazó állományt
- törli az aktuális tranzienst és a helyére kirajzolja az újat

Ehhez az alábbi utasítások állnak rendelkezésünkre:

- Simulink modellünk megnyitására a load\_system utasítás szolgál
- A munkatérhez tartozó handle-t a get\_param utasítás adja vissza
- Valamely munkatér változójához az assignin utasítással férhetünk hozzá
- Modellünk szimulációját az sim utasítással kezdeményezetjük

A keletkező kódot a 10. ábra mutatja.

10. ábra. Szimuláció futtatása eseménykezelő függvényből.

## 4. feladat – Az alkalmazás kiegészítése

- 1. Egészítse ki az előző feladatban kapott alkalmazást, hogy a szimuláció időtartalma mindig automatikusan a beállított holtidő ötszöröse legyen! A szimulációs idő a Simulink modell egyik paramétere és közvetlenül beállítható a sim utasítás egy argumentumaként (v.ö. doc sim).
- 2. Egészítse ki az előző feladatban kapott alkalmazást, hogy a felületen a beavatkozó jel is megjelenjen!
- 3. Egészítse ki az alkalmazást, hogy a szabályozó paramétereit egy belső (private láthatósági osztályú) függvény számolja. Ilyen függvény létrehozásához nyújt segítséget a 11. ábra.

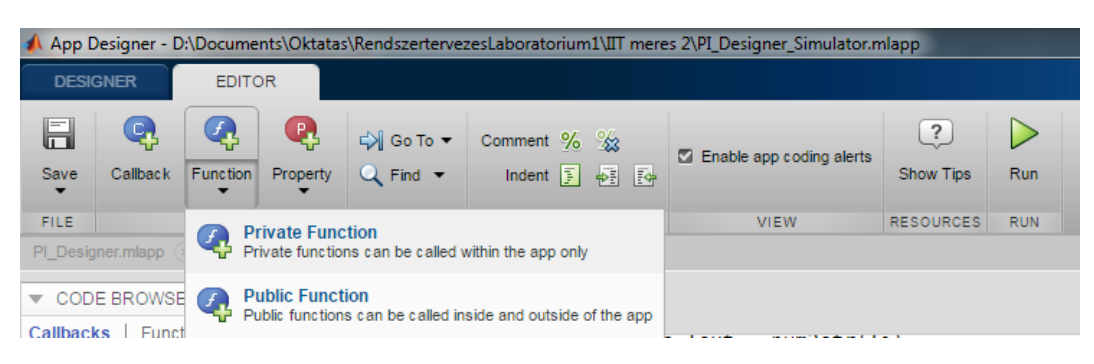

11. ábra. Függvények (private vagy public láthatósági osztályú) létrehozása

# 5. feladat – Önálló alkalmazás létrehozása az elkészített App-ből

Az eddig elkészült Appok futtatásához a Matlab indítása szükséges volt. Ugyanakkor a Matlab fordítóval (Matlab Compiler) eszközének segítéségével lehetőség van olyan önálló (standalone) alkalmazás előállítására is, amelynek futtatásához nincsen szükség a Matlab indítására. Fontos megjegyezni ugyanakkor, hogy a lefordított alkalmazáshoz vagy hozzácsomagoljuk a Matlab egy részét (ez akár 1Gb is lehet) vagy lehetővé tesszük, hogy ehhez az alkalmazásunk a hálózaton keresztül férjen hozzá. A fordító is egy App persze, ezt mutatja a 12. ábra.

A felület használata értelemszerű, esetünkben a szükséges állományok kiválasztása is egyszerű. A kiválasztandó MAIN FILE esetünkben a PI\_Designer.mlapp, további függvényekre és szkriptekre nincsen szükség. Az alkalmazás létrehozásához a Package parancsot kell használni. Sajnos a kód analízise nem elég fejlett ahhoz, hogy az imshow utasításnál megadott Holtidos\_szakasz.jpg fájlt is a csomagolni kívánt állományok közé illessze a keretrendszer, így azt kézzel kell megtenni a Files installed for your end user mezőnél.

A hosszas fordítás után a végrehajtható állományok a PI\_Designer könyvtárban keletkeznek. A Matlab három külnböző változatot is előállít, próbálkozzunk a for\_redistribution\_files\_only könyvtárban található PI\_Designer.exe futtatásával.

#### Rendszertervezés laboratórium

| MATLAB R2017a - acad                                                                                                    | emic use                                                                                                    |
|----------------------------------------------------------------------------------------------------|----------------------------------------------------------------------------------------------------|
| HOME PLO                                                                                                    | IS APPS                                                                                                    |
| Get More Install Package Apps                                                                                                    | Instrument OPC Data Vehicle CAN<br>Control Access Expl Bus Monitor                                                                                                    |
| FILE<br>Current Folder<br>Name A<br>Closed_loop_PI_grt.<br>PI Designer Standal                                                                                                    | CODE GENERATION                                                                                                    |
| <ul> <li>slprj</li> <li>-SteLab IIT mérés 2</li> <li>-WRL3447.tmp</li> <li>Closed_loop_PI.exe</li> <li>Closed_loop_PI.ski</li> <li>Holtidos_szakasz.jpg</li> <li>Holtidos_szakasz.jpg</li> </ul> | 2 CODE VERIFICATION<br>VIET VIET<br>Polyspace Bug<br>Finder Code Prover                                                                                                    |
| Augustoffmal.docx     output.mat     output.mat     PI_Designer.mlapp     PI_Designer_Simulat     PI_Designer_Standal     ReteLab IIT mérés 2                                                    | APPLICATION DEPLOYMENT  Application Compiler Package MATLAB programs for deployment as standalone applications (applicationCompiler) MATLAB Compiler 6.4 Compiler Compiler Com |

12. ábra. A Matlab fordító felületének indítása

| 📣 MATLAB Compiler | - Pl_Designer.prj                                                                                                    | 3 |
|-------------------|----------------------------------------------------------------------------------------------------|---|
| COMPILER          |                                                                                                    | ? |
| New Open Save     | Standalone Application <ul> <li>PI_Designer.mlapp             </li> <li>Runtime included in package</li> <li>MyAppInstaller_mcr</li> <li>1 GB</li> <li>Settings</li> <li>Package</li> </ul> |   |
| ▼ Project ▼       | TYPE MAIN FILE PACKAGING OPTIONS SETTINGS PACKAGE                                                                                                    | - |
|                   |                                                                                                    | • |
|                   | Application information                                                                                                    |   |
|                   |                                                                                                    |   |
|                   | PI_Designer 1.0                                                                                                    |   |
|                   | Hallgató CtrlCV                                                                                                    | E |
|                   |                                                                                                    |   |
|                   | ВМЕШТ                                                                                                    |   |
|                   | Set as default contact                                                                                                    |   |
|                   | Rendszertervezés laboratórium IIT2 mérés keretében készített alkalmazás                                                                                                    |   |
|                   |                                                                                                    |   |
|                   | Egy holtidős szakaszhoz tervezhető az App segtségével szabályozó.                                                                                                    |   |
|                   |                                                                                                    |   |
|                   |                                                                                                    |   |
|                   | Additional installer options                                                                                                    |   |
|                   |                                                                                                    | - |
|                   |                                                                                                    |   |

13. ábra. A Matlab fordító felülete